## Adding Shared Mailboxes to Outlook for iOS

## ITS HAS BLOCKED IMAP ON AUGUST 4, 2020. THIS ARTICLE IS HERE MERELY FOR HISTORICAL PURPOSES

Email addresses that have been converted from stand-alone addresses to shared mailboxes cannot be configured like regular mailboxes to Outlook for iOS. They must be configured via IMAP.

- 1. Open Outlook and tap the menu icon.
- 2. Tap the settings icon.
- 3. Under Accounts, tap Add Account.
- 4. Tap Add Email Account.
- 5. Enter the email address of the shared mailbox and tap Add Account.
- 6. You will be taken to the Weblogin page. Tap Not Office 365 in the top right corner.
- 7. Tap on Change Account Provider in the menu that appears
- 8. In the next screen, choose IMAP.
- 9. In the next screen fill in the following after selecting Use Advanced Settings:
  - Email address: the address for the shared mailbox
  - Display Name: the name of the shared mailbox

## Under IMAP Incoming Mail Server

IMAP Host Name: outlook.office365.com:993

IMAP Username: enter the email address of the account that has access to the shared mailbox, followed by a "\" and then the email address of the shared mailbox itself (e.g. yourname@austin.utexas.edu\shared.mailbox@austin.utexas.edu)

IMAP Password: Enter the password of the mailbox with the permission to access the shared mailbox

Under SMTP Outgoing Mail Server

SMTP Hostname: smtp.office365.com:587

SMTP Username: Enter the email address of the mailbox with the permission to the shared mailbox (e.g. yourname@austin.utexas.edu email address)

SMTP Password: Enter the password of the mailbox with the permission to access the shared mailbox